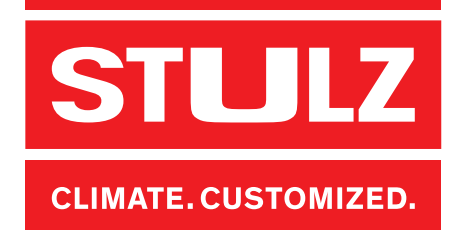

# Nieuwe installatie

## Installatie voorbereiden

Mocht er al een eerdere versie van e.solution op de PC geïnstalleerd zijn, dan moeten de volgende stappen worden doorlopen wanneer een update niet lukt.

De update software kan worden gedownload inclusief handleiding op: https://mhiae.com/e-solution/.

## Vorige versie van e.solution volledig van PC verwijderen

#### Vereiste

- De e.solution softwareversie 3.9.X of ouder is op de PC geïnstalleerd.

#### Stappen

- 1. De oude softwareversie van **e.solution** deïnstalleren.
  - [Windows 7] Systeem instellingen → Programma deïnstalleren
  - [Windows 10] Instellingen  $\rightarrow$  Apps  $\rightarrow$  Apps en onderdelen
- 2. De inhoud van de map Mitsubishi Heavy Industries e.solution opschonen tot en met onderstaande.
  - Deze map bevind zich standaard in C:\e.solution.

| 🔄 country.ini  | Configuratie-inste | 1 kB |
|----------------|--------------------|------|
| 📓 language.ini | Configuratie-inste | 1 kB |
| user.txt       | Tekstdocument      | 1 kB |

- Door het behouden van de bovenstaande bestanden blijven de instellingen van e.solution behouden.

#### Resultaat

- De PC is gereed voor de nieuwe installatie.

## Actuele versie 4.0.0 van e.solution downloaden

#### Methode

- 1. De installatiedata van e.solution versie 4.0.0 van de Mitsubishi Heavy Industries website halen en op de PC opslaan.
  - Downloadcenter: https://mhiae.com/wp-content/uploads/2021/07/MHI\_esol\_v4.0.0\_50hz.exe\_.zip

## Installatie uitvoeren

#### Vereiste

- De vorige versie van e.solution is verwijderd van de PC.
- Het installatiebestand van e.solution versie 4.0.0 is op de PC aanwezig.

#### Stappen

1. Het installatiebestand van e.solution versie 4.0.0 openen en uitvoeren.

| Mitsubishi Heavy Industries e.s | olution - InstallShield Wizard                                                                                                    |
|---------------------------------|----------------------------------------------------------------------------------------------------|
| 4.                              | Preparing to Install                                                                                                    |
|                                 | Mitsubishi Heavy Industries e.solution Setup is preparing the<br>InstallShield Wizard, which will guide you through the program<br>setup process. Please wait. |
|                                 | Extracting: Mitsubishi Heavy Industries e.solution.msi                                                                                                    |
|                                 |                                                                                                    |
|                                 |                                                                                                    |
|                                 |                                                                                                    |
|                                 | Cancel                                                                                                    |

#### 2. Op [Next] klikken.

| 🛃 Mitsubishi Heavy Industries | e.solution - InstallShield Wizard                                                                                                | × |
|-------------------------------|----------------------------------------------------------------------------------------------------|---|
| 2.                            | Welcome to the InstallShield Wizard for<br>Mitsubishi Heavy Industries e.solution                                                |   |
|                               | The InstallShield(R) Wizard will install Mitsubishi Heavy<br>Industries e.solution on your computer. To continue, click<br>Next. |   |
|                               | WARNING: This program is protected by copyright law and<br>international treaties.                                               |   |
|                               | < Back Next > Cancel                                                                                                    |   |

3. De gebruikers en licentie voorwaarden accepteren, op **[Next]** klikken.

| License Agree                                                                      | ement                                                                                                    |                                                        |                                     |
|------------------------------------------------------------------------------------|----------------------------------------------------------------------------------------------------|--------------------------------------------------------|-------------------------------------|
| Please read t                                                                      | he following license agreement carefully.                                                                                                    |                                                        |                                     |
| SOFTWARE L                                                                         | ICENCE AGREEMENT                                                                                                    |                                                        | ^                                   |
|                                                                                    |                                                                                                    |                                                        |                                     |
| PLEASE READ                                                                        | THIS CAREFULLY                                                                                                    |                                                        |                                     |
| PLEASE READ<br>Your right to<br>this Licence J<br>acceptance t                     | THIS CAREFULLY<br>use this software product is subject t<br>Agreement. Using the enclosed disk(<br>o these terms. If you do not accept of                                  | o the terms set<br>s) indicates you<br>r understand th | out in<br>Ir<br>Iem, you            |
| PLEASE READ<br>Your right to<br>this Licence J<br>acceptance t<br>] I accept the t | THIS CAREFULLY<br>use this software product is subject t<br>Agreement. Using the enclosed disk(<br>o these terms. If you do not accept of<br>erms in the license agreement | o the terms set<br>s) indicates you<br>r understand th | out in<br>Ir<br>Iem, you M<br>Print |

4. Gebruikersinformatie ingeven en met [Next] bevestigen.

| 🖟 Mitsubishi Heavy Industries e.solutio | n - InstallShield Wizard |       | ×      |
|-----------------------------------------|--------------------------|-------|--------|
| Customer Information                    |                          |       | 1      |
| Please enter your information.          |                          |       | C      |
| <u>U</u> ser Name:                      |                          |       |        |
|                                         |                          |       |        |
| Organization:                           |                          |       |        |
|                                         |                          |       |        |
|                                         |                          |       |        |
|                                         |                          |       |        |
|                                         |                          |       |        |
|                                         |                          |       |        |
|                                         |                          |       |        |
| InstallShield                           |                          |       |        |
| A TO SUTTON INCOME.                     | < Back N                 | ext > | Cancel |

- 5. Installatielocatie kiezen en met **[Next]** bevestigen.
  - Aanbevolen installatielocatie C:\e.solution of een eigen locatie kiezen.
  - Om de installatielocatie te veranderen, op [Change] klikken.

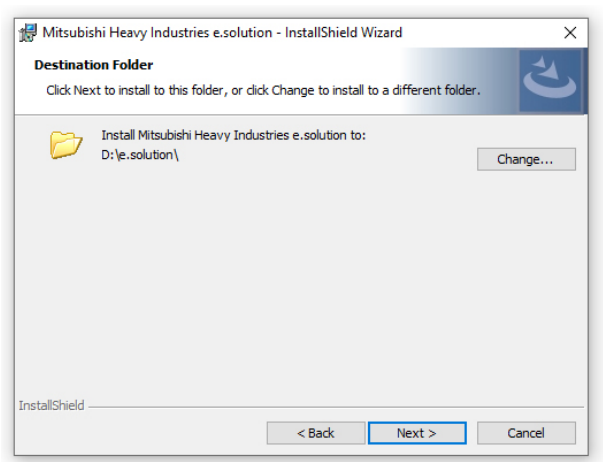

6. Om de installatie te starten, op **[Install]** klikken.

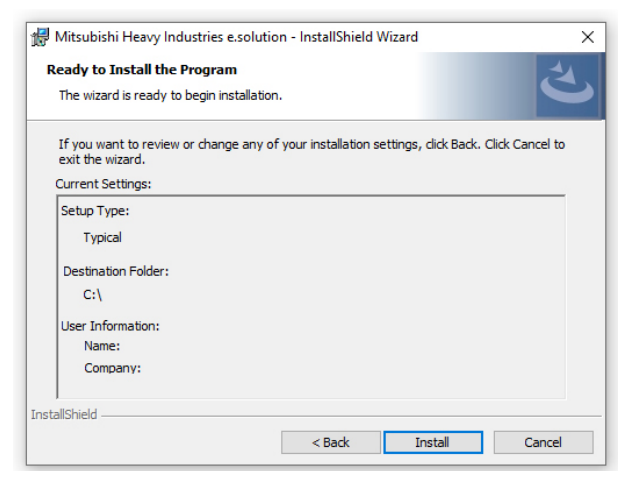

#### Voorlopig resultaat

- Installatie word uitgevoerd.

| Installing<br>The pro | J Mitsubishi Heavy Industries e.solution<br>gram features you selected are being installed.                                   |
|-----------------------|----------------------------------------------------------------------------------------------------|
| 12                    | Please wait while the InstallShield Wizard installs Mitsubishi Heavy Industries<br>e.solution. This may take several minutes. |
|                       | Status:                                                                                                    |
|                       | Copying new files                                                                                                    |
|                       |                                                                                                    |
|                       |                                                                                                    |
|                       |                                                                                                    |
|                       |                                                                                                    |
|                       |                                                                                                    |
|                       |                                                                                                    |
|                       |                                                                                                    |

7. Om de installatie af te sluiten, op **[Finish]** klikken.

| 🙀 Mitsubishi Heavy Industries | e.solution - InstallShield Wizard                                                                                                    | × |
|-------------------------------|----------------------------------------------------------------------------------------------------|---|
|                               | InstallShield Wizard Completed<br>The InstallShield Wizard has successfully installed Mitsubishi<br>Heavy Industries e.solution. Click Finish to exit the wizard. |   |
|                               | < Back Finish Cancel                                                                                                    |   |

#### Tussenresultaat

- De e.solution softwareversie 4.0.0 start.
- 8. Op [OK] klikken.

#### Bij eerste keer opstarten volgt de registratie

In het venster "Select Country":

- "Nederland" kiezen en bevestigen.

In het venster "Registratie":

 Met "Go to MHI website" de website van Mitsubishi Heavy Industries oproepen.

| 💀 Registration                    | -  |   | ×     |
|-----------------------------------|----|---|-------|
| Go to MHI website                 |    |   |       |
| Serial No                         |    |   |       |
| Please enter your activation code |    |   |       |
|                                   | ОК | 0 | ancel |
|                                   | UK |   | ancer |

#### Mitsubishi Heavy Industries website:

| <ul> <li>Het formul</li> </ul>                                                                                                    | lier in                                                                                                    | vullen.                                                                                                    |                                                                                                    |                                                                                                    |
|----------------------------------------------------------------------------------------------------|----------------------------------------------------------------------------------------------------|----------------------------------------------------------------------------------------------------|----------------------------------------------------------------------------------------------------|----------------------------------------------------------------------------------------------------|
|                                                                                                    | WY INDUSTR                                                                                                    | nes                                                                                                    | HOME Japan                                                                                                    | Search                                                                                                    |
| Products Sup                                                                                                    | port                                                                                                    | Technology                                                                                                    | Company                                                                                                    | CSR                                                                                                    |
| User registration of e-solu                                                                                                    | ution                                                                                                    |                                                                                                    |                                                                                                    |                                                                                                    |
| mark item is a compulsory input.                                                                                                    |                                                                                                    |                                                                                                    |                                                                                                    |                                                                                                    |
| Notes<br>1.e-solution is only intended for use<br>if you are doing so on behalf of a<br>if we have reasonable grounds to<br>We take responsibility for managi-<br>hometain of the upurpoes spec-<br>2.Please make sure to confirm that to<br>information for the upurpoes spec-<br>2.Please make sure to confirm that to<br>information of the upurpoes spec-<br>2.Please make sure to confirm that to<br>information. | by businesses<br>business. We i<br>suspect that y<br>ng personal int<br>in accordance<br>filed in our "Pri<br>he domain nar<br>e and accept th | It is not intended for per<br>searve the right to remov-<br>ou are attempting to use<br>ormation, including your<br>with our Privacy Policy at<br>wacy Policy".<br>me of this page is "www.n<br>he handling of personal in | sonal use by individuals."<br>ie your details from the e-<br>e-solution other than on b<br>name job title and businer<br>da applicable privacy laws<br>thi-mth.co.jp" before ente<br>formation as stipulated in | You may only register below<br>solution registrant database<br>sehalf of a business.<br>se smail address, that you<br>s. and We will only use such<br>ring the necessary<br>sparagraph 1.* |
| * Name                                                                                                    |                                                                                                    |                                                                                                    |                                                                                                    |                                                                                                    |
| * Business name                                                                                                    |                                                                                                    |                                                                                                    |                                                                                                    |                                                                                                    |
| *MHI distributor                                                                                                    |                                                                                                    |                                                                                                    |                                                                                                    |                                                                                                    |
| Business job title                                                                                                    |                                                                                                    |                                                                                                    |                                                                                                    |                                                                                                    |
| * Business country                                                                                                    | UK                                                                                                    | ► Apply                                                                                                    |                                                                                                    |                                                                                                    |
| * Business address                                                                                                    |                                                                                                    |                                                                                                    |                                                                                                    |                                                                                                    |
| Business post code                                                                                                    |                                                                                                    |                                                                                                    |                                                                                                    |                                                                                                    |
| Business telephone number                                                                                                    |                                                                                                    |                                                                                                    |                                                                                                    |                                                                                                    |
| * Business e-mail address                                                                                                    |                                                                                                    |                                                                                                    |                                                                                                    |                                                                                                    |
| * Retype business e-mail address                                                                                                    |                                                                                                    |                                                                                                    |                                                                                                    |                                                                                                    |
| * Business type                                                                                                    | Select typ                                                                                                    | e                                                                                                    | ~                                                                                                    |                                                                                                    |
| <ul> <li>agree to allow the above information</li> <li>agree to receive e-mail about e-solu</li> <li>agree to receive e-mail about Mitsut</li> </ul>                                                                                                    | to be sent to<br>tion informatio<br>bishi Heavy Inc                                                                                            | MHI 's authorized distribu<br>n.<br>Justries. Ltd product infor                                                                                                    | tor in my country.<br>mation. etc.                                                                                                    |                                                                                                    |
| Any comments                                                                                                    | Please ask                                                                                                    | MHI's authorized distrib                                                                                                    | utor if you have a question                                                                                                    | n about our products.                                                                                                    |
| * Serial number                                                                                                    |                                                                                                    |                                                                                                    |                                                                                                    |                                                                                                    |
| * Password                                                                                                    |                                                                                                    |                                                                                                    |                                                                                                    |                                                                                                    |

- De ingegeven data controleren.
- De registratie afsluiten.
- Uit het ingavevenster van de e.solution software de activeringscode kopiëren.

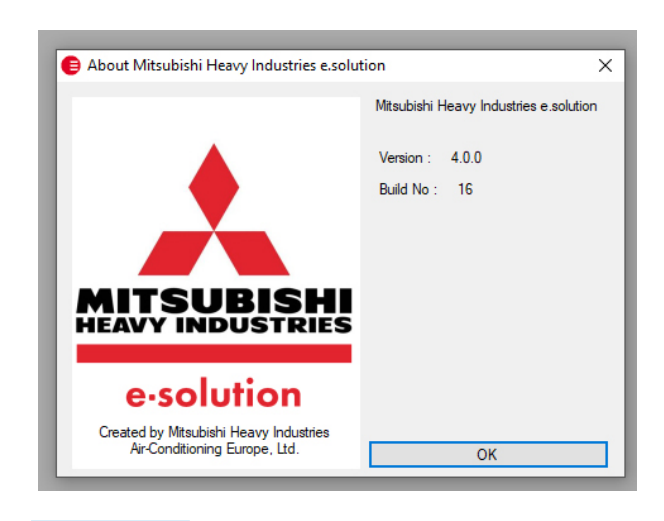

### LET OP

- Voor een foutvrij gebruik van e.solution is het eenmalig nodig om de toegangsrechten in de map van de software te activeren.
- Om de maptoegangsrechten te actualiseren/ activeren, in het hoofdmenu van e.solution onder Help op [Update Folder Permissions] klikken.

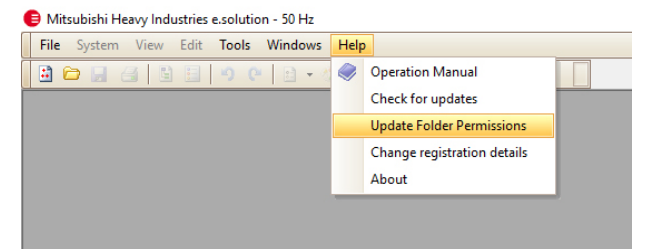

#### Resultaat